## राजस्थान सरकार आयोजना विभाग राजस्थान जन आधार प्राधिकरण

क्रमांकः एफ17(8)4/डीईएस/रा.ज.आ.यो/परिपत्र/2019/47/4

दिनांकः 10 - 08-2022

जिला कलेक्टर एवं जिला जन आधार योजना अधिकारी, समस्त जिले, राजस्थान।

विषयः— जन आधार में निवासी के नाम, जन्मतिथि, लिंग और परिवार की श्रेणी/जाति में एक से अधिक बार परिवर्तन के संबंध में। संदर्भः— समसंख्यक परिपत्र—8 दिनांक 27.07.2022 के क्रम में (प्रति संलग्न)

महोदय,

उपरोक्त विषयान्तर्गत निवेदन है कि राजस्थान जन आधार प्राधिकरण द्वारा जारी संदर्भित परिपत्र–8 के क्रम में जन आधार में एक से अधिक बार नाम/जन्मतिथि/लिंग/ जाति/परिवार की श्रेणी में परिवर्तन कराने हेतु आवश्यक कार्यवाही संलग्न परिशिष्ट–1 में वर्णित मेन्यूअल के अनुसार की जानी है।

अतः जन आधार में एक से अधिक बार नाम/जन्मतिथि/लिंग/जाति/परिवार की श्रेणी में परिवर्तन कराने से संबंधित प्रकरणों का निस्तारण उक्त मेन्यूअल के अनुसार कराए जाने का श्रम करावें।

संलग्नः उपरोक्तानुसार।

(सीताराम स्वरूप)

(सातारान स्वरूप) संयुक्त ति्रदेशक

क्रमांकः एफ17(8)4 / डीईएस / रा.ज.आ.यो / परिपत्र / 2019 / 47715-28दिनांकः 10 - 08- 2092

प्रतिलिपिः–निम्न को पालनार्थ एवं आवश्यक कार्यवाही हेतु प्रेषित है–

1. वरिष्ठ उप सचिव, मुख्य सचिव एवं अध्यक्ष, राजस्थान जन आधार प्राधिकरण, जयपुर।

2. निजी सचिव, प्रमुख शासन सचिव, सूचना प्रौ. एवं संचार विभाग, राजस्थान।

3. निजी सचिव, प्रमुख शासन सचिव, ग्रामीण विकास एवं पंचायतीराज विभाग, राजस्थान।

4. निजी सचिव, शासन सचिव, स्वायत्त शासन विभाग, राजस्थान, जयपुर।

5. निजी सचिव, शासन सचिव, आयोजना विभाग, राजस्थान।

6. आयुक्त एवं संयुक्त सचिव, सूचना प्रौ. एवं संचार विभाग, जयपुर।

7. समस्त संभागीय आयुक्त, संभाग कार्यालय, राजस्थान।

8. निदेशक तकनीकी, राजकॉम्प इन्फो सर्विसेस लि., जयपुर, राजस्थान।

9. उप/सहायक निदेशक, आर्थिक एवं सांख्यिकी विभाग, समस्त जिले।

10. एस.ए. / ए.सी.पी.(उपनिदेशक), सूचना प्रौ. एवं संचार विभाग, समस्त जिले।

11. समस्त आयुक्त नगर निगम, राजस्थान।

12. आयुक्त / अधिशाषी अधिकारी, अन्य नगरीय निकाय।

13. उपखण्ड अधिकारी / विकास अधिकारी, समस्त, राजस्थान।

14. ब्लॉक सांख्यिकी अधिकारी / प्रोग्रामर, समस्त, पंचायत समिति, राजस्थान।

सांख्यिकी अधिकारी

### राजस्थान सरकार आयोजना विभाग राजस्थान जन आधार प्राधिकरण

क्रमांकः एफ17(8)4/डीईएस/रा.ज.आ.यो/परिपत्र/2019/4607

दिनांकः 27/07/2022

# परिपत्र-8

राजस्थान जन आधार प्राधिकरण नियम, 2021 के नियम 38 के अनुसार परिवार के मुखिया या किसी सदस्य का नाम, जन्मतिथि एवं लिंग को केवल एक बार ही परिवर्तित किया जा सकता है। साथ ही जन आधार पोर्टल में निवासी के श्रेणी/जाति को भी एक बार ही परिवर्तित करने का प्रावधान किया हुआ है। परन्तु कतिपय प्रकरणों में यह ध्यान में आया है कि इन सूचनाओं में वांछित संशोधन के दौरान ई—मित्र की गलती के कारण अथवा किसी अन्य त्रुटि के कारण प्रथम बार में किए गए संशोधन भी त्रुटिपूर्ण हो जाते हैं। ऐसे प्रकरणों के कारण आमजन को जन आधार प्लेटफॉर्म के माध्यम से लाभ हस्तांतरण में परेशानियाँ आ रही हैं। अतः इस परेशानी को दूर करने के लिए इस नियम में संशोधन अपेक्षित है। परन्तु जब तक नियमों में यह संशोधन प्रक्रियाधीन है, ऐसे प्रकरणों के समाधान के लिए निम्नलिखित प्रक्रिया अपनाने हेतु निर्देशित किया जाता है—

- किसी भी निवासी के नाम, जन्मतिथि, लिंग और परिवार की श्रेणी/जाति में एक से अधिक बार परिवर्तन के लिये जिला कलेक्टर एवं जिला जन आधार योजना अधिकारी को अपीलांट अधिकारी नियुक्त किया जाता है।
- 2. जिस आवेदक को अपने नाम, जन्मतिथि, लिंग और परिवार की श्रेणी/जाति में एक से अधिक बार परिवर्तन की आवश्यकता हो उसे अद्यतन संबंधी आवेदन पत्र के साथ परिशिष्ट—1 में संलग्न दस्तावेजों की सूची अनुसार वांछित दस्तावेज भी संलग्न करने होंगे।
- 3. आवेदक को उपरोक्त संशोधन हेतु व्यक्तिगत रूप से जिला कलेक्टर एवं जिला जन आधार योजना अधिकारी के समक्ष उपस्थित होकर अपना पक्ष प्रस्तुत करना होगा।
- 4. जिला कलेक्टर एवं जिला जन आधार योजना अधिकारी दस्तावेजों की गहन जाँच के पश्चात यह निर्णय लेंगे कि आवेदक द्वारा संशोधन हेतु की गई अपील स्वीकार्य है अथवा नहीं।
- 5. जिला कलेक्टर एवं जिला जन आधार योजना अधिकारी द्वारा स्वयं के Login SSO ID and Password से जन आधार पोर्टल पर जाँच किये हुये अद्यतन फॉर्म तथा वांछित दस्तावेज दोनों अपलोड किये जायेंगे।
- 6. जन आधार पोर्टल में फॉर्म तथा दस्तावेज अपलोड हो जाने के बाद जिला कलेक्टर एवं जिला जन आधार योजना अधिकारी के द्वारा निम्नलिखित चेकबॉक्स 'टिक' करना होगा– ''यह संशोधन मेरे द्वारा वांछित दस्तावेजों की जाँच के उपरान्त स्वीकार/अस्वीकार किया जाता है।''

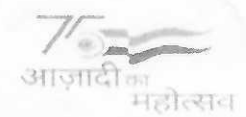

- 7. जिला कलेक्टर एवं जिला जन आधार योजना अधिकारी द्वारा उपरोक्त चेकबॉक्स को 'टिक' करते ही उनके मोबाईल पर एक OTP आएगा, जिसे दर्ज करने के पश्चात वांछित संशोधन स्वीकार/अस्वीकार होकर Save हो जाएगा।
- 8. जिला कलेक्टर एवं जिला जन आधार योजना अधिकारी के समक्ष अपील के माध्यम से नाम, जन्मतिथि, लिंग और परिवार की श्रेणी/जाति में अद्यतन की उपरोक्त प्रक्रिया पूर्णतः निःशुल्क होगी।

उपरोक्त अपील के निस्तारण के बाद किसी भी अन्य सत्यापन की आवश्यकता नहीं होगी तथा अपील के माध्यम से करवाये जाने वाले संशोधनों की कोई सीमा नहीं होगी। आमजन की सुविधा के लिए उपरोक्त प्रक्रिया को तुरन्त प्रभाव से लागू किया जाता है।

संलग्नः उपरोक्तानुसार।

मुख्य स्त क्रमांकः एफ17(8)4 / डीईएस / रा.ज.आ.यो / परिपत्र / 2019 /4608-23दिनांकः 27 07 2022 प्रतिलिपिः–निम्न को पालनार्थ एवं आवश्यक कार्यवाही हेत्र प्रेषित है– 1. वरिष्ठ उप सचिव, मुख्य सचिव एवं अध्यक्ष महोदय राजस्थान जन आधार प्राधिकरण, राजस्थान। 2. निजी सचिव, प्रमुख शासन सचिव, सूचना प्रौ. एवं संचार विभाग, राजस्थान। 3. निजी सचिव, प्रमुख शासन सचिव, ग्रामीण विकास एवं पंचायतीराज विभाग, राजस्थान। 4. निजी सचिव, शासन सचिव, स्वायत्त शासन विभाग, राजस्थान, जयपुर। 5. निजी सचिव, शासन सचिव, आयोजना विभाग, राजस्थान। 6. आयुक्त एवं संयुक्त सचिव, सूचना प्रौ. एवं संचार विभाग, जयपुर। 7. समस्त संभागीय आयुक्त, संभाग कार्यालय, राजस्थान। समस्त जिला कलक्टर, राजस्थान। 9. निदेशक तकनीकी, राजकॉम्प इन्फो सर्विसेस लि., जयपुर, राजस्थान। 10. उप/ सहायक निदेशक, आर्थिक एवं सांख्यिकी विभाग, समस्त जिले। 11. एस.ए. / ए.सी.पी.(उपनिदेशक), सूचना प्रौ. एवं संचार विभाग, समस्त जिले। 12. समस्त आयुक्त नगर निगम, राजस्थान। 13. आयुक्त/अधिशाषी अधिकारी, अन्य नगरीय निकाय। 14. उपखण्ड अधिकारी / विकास अधिकारी समस्त, राजस्थान। 15. ब्लॉक सांख्यिकी अधिकारी / प्रोग्रामर, समस्त, पंचायत समिति, राजस्थान। 16. रक्षित पत्रावली । आयोजेना विभाग शासन सचिव, एवं पदेन महानिदेशक

परिशिष्ट–1

नाम, जन्मतिथि, लिंग और परिवार की श्रेणी/जाति के सत्यापन के लिए प्रस्तावित स्वीकार्य सहायक दस्तावेजों की सूची

| क्र.सं. | विवरण                 | सहायक दस्तावेज                          |  |  |  |
|---------|-----------------------|-----------------------------------------|--|--|--|
| 1.      | जन्म तिथि/आयु         | • जन्म प्रमाण पत्र,                     |  |  |  |
|         |                       | • 10वीं कक्षा का प्रमाण पत्र,           |  |  |  |
|         |                       | • आधार कार्ड,                           |  |  |  |
|         | a.                    | • पासपोर्ट,                             |  |  |  |
|         |                       | • मतदाता पहचान कार्ड,                   |  |  |  |
|         |                       | • पैन कार्ड                             |  |  |  |
| 2.      | नाम सत्यापन हेतु      | <ul> <li>फोटो पहचान कार्ड,</li> </ul>   |  |  |  |
|         | पहचान के दस्तावेज     | • आधार कार्ड,                           |  |  |  |
| ×       | n.                    | • पैन कार्ड,                            |  |  |  |
|         |                       | • पासपोर्ट,                             |  |  |  |
|         |                       | <ul> <li>मतदाता पहचान कार्ड,</li> </ul> |  |  |  |
|         |                       | • बैंक/डाकघर की पासबुक                  |  |  |  |
| 3.      | लिंग                  | स्वघोषणा                                |  |  |  |
| 4.      | परिवार की श्रेणी/जाति | स्वयं का जाति प्रमाण पत्र या परिवार में |  |  |  |
|         |                       | माता–पिता या भाई–बहिन में से किसी       |  |  |  |
|         |                       | भी एक का                                |  |  |  |

## User Manual for Circular-8

### 1. Apply for Appeal

Citizen can apply for appeal through SSO Id or by visiting nearest e-Mitra.

Click on "**Apply for Appeal**" menu under Jan Aadhaar application. Below screen will be displayed when apply through e-Mitra User. In case if citizen apply through his/her own SSO Id then the Enrollment Id will be auto filled. In case of e-Mitra, citizen need to complete its e-KYC to apply for appeal.

|                                    |                                       | Enter Enrollment Id    | जन-आधार                          |
|------------------------------------|---------------------------------------|------------------------|----------------------------------|
| Welcome : SuperAdmin<br>अपील फॉर्म | Logged in Time:8 Aug, 2022 7:54:37 PM |                        | Dashboard Change Password Logout |
| रसीद संख्या                        | रोपे                                  | Click on Search Button |                                  |

After clicking on search button below page will be displayed. This page will display only those members for which Name/Gender/Date of Birth/Caste/Caste Category has been changed once.

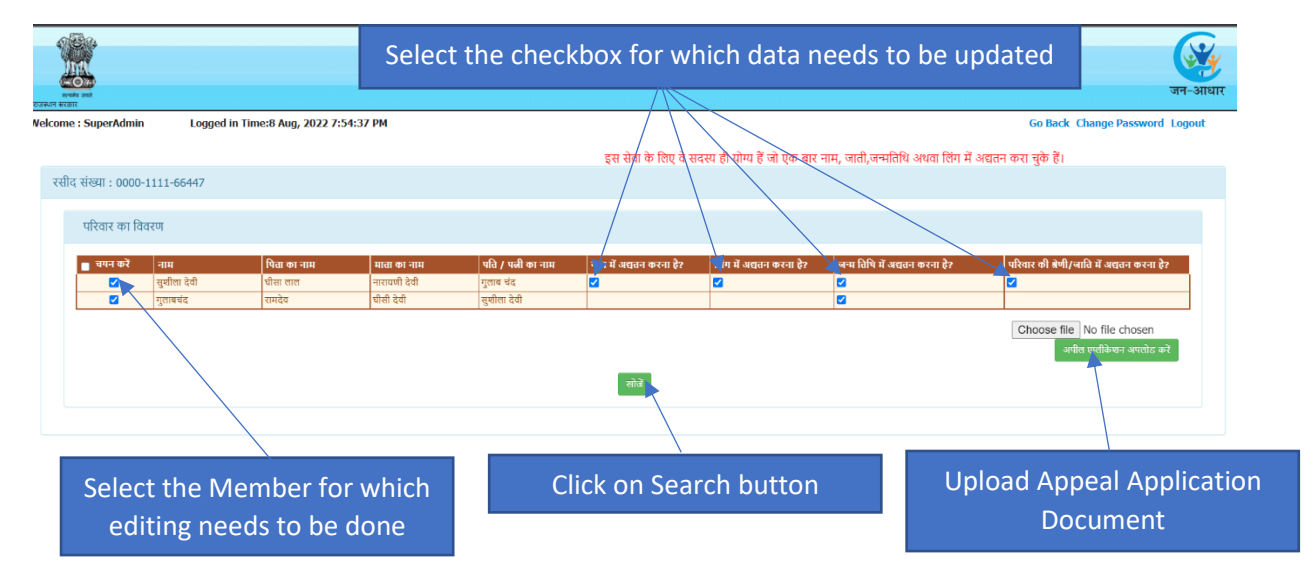

Below screen will be displayed, on which current details available in Jan Aadhaar will be shown in a section and a section to enter correct data will be provided.

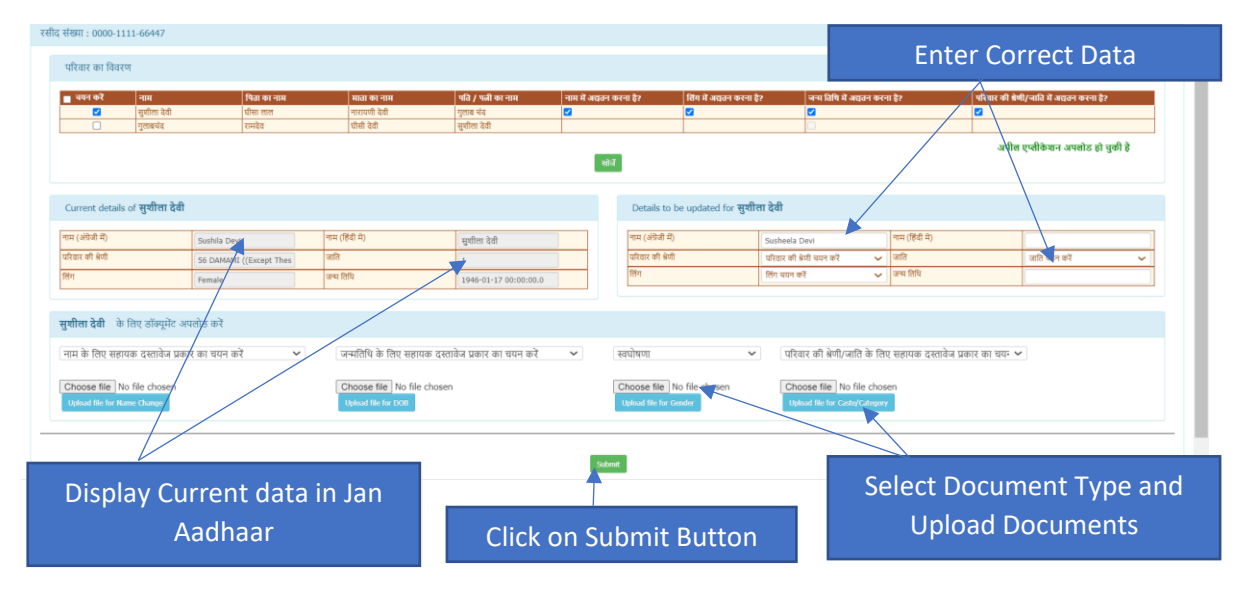

A message will be displayed when appeal application is submitted. Also, an appeal id will be provided to the user for future reference.

| lcome : SuperAdmin Logged in Time:8 Aug, 2022 7:54:37 PM |                                                                                                    |             |                      |             | Appeal sent to authority with appeal id 100215. Please save this id and<br>wait for your appointment date. |         |                         |                          | Go Back Change Password Logout<br>ग्रदस्य ही योग्य हैं जो एक बार नाम, जाती,जन्मतिपि अधवा लिंग में अदातन |                           |            |                |                             |
|----------------------------------------------------------|----------------------------------------------------------------------------------------------------|-------------|----------------------|-------------|----------------------------------------------------------------------------------------------------|---------|-------------------------|--------------------------|----------------------------------------------------------------------------------------------------|---------------------------|------------|----------------|-----------------------------|
|                                                          | मा : 0000-111                                                                                                    | 1-66447     |                      |             |                                                                                                    |         |                         |                          | ОК                                                                                                    |                           |            |                |                             |
|                                                          | रेवार का विवरण                                                                                                    |             |                      |             |                                                                                                    |         |                         |                          |                                                                                                    |                           |            |                |                             |
| 10                                                       | चयन करें                                                                                                    | नाम         | षिता का नाम          | माता का नाम | पति / पत्नी का नाम                                                                                         | नाम में | अग्रतन करना है?         | तिंग में अद्यतन करना है? |                                                                                                    | जन्म तिथि में अग्रतन करना | i 87       | परिवार की ब्रे | मी/जाति में अग्नतन करना है? |
|                                                          |                                                                                                    | सुशीला देवी |                      |             |                                                                                                    |         |                         |                          | 5                                                                                                    |                           |            |                |                             |
|                                                          |                                                                                                    | गुलाबचंद    |                      |             | सुशीला देवी                                                                                                |         |                         |                          |                                                                                                    |                           |            |                |                             |
|                                                          | ्यान एनाव्यन अपता इ त पुर्व 5<br>च्ये<br>Current details of सूचीता देवी                                                                                                    |             |                      |             |                                                                                                    |         |                         |                          |                                                                                                    |                           |            |                |                             |
| गाम (अंग्रेजी में) Sushla Devi गाम (हिंदी में)           |                                                                                                    |             | नाम (हिंवी मे)       | सुचीता देवी |                                                                                                    |         | Susheela नाम (हिंदी मे) |                          |                                                                                                    |                           |            |                |                             |
|                                                          | गर की श्रेणी                                                                                                    |             | DAMAMI ((Except Thes |             |                                                                                                    |         | 🔘 परिवार की अमी         |                          | GEN   सामान्य                                                                                           | ~                         | जाति Jain  |                | Jain                        |
|                                                          |                                                                                                    | Fe          |                      |             | 1946-01-17 00:00:00.0                                                                                      |         | Transgender             |                          | sgender   विपरीत लिंग (ट्रांस- 🗸 🛛 जन्म विधि                                                            |                           | 05-08-1970 |                |                             |
| सुर्थ<br>Na                                              | मुचीस देवी के लिए डॉअयूरेंट अपलेड करें<br>Name updation document uploaded DOB updation document uploaded Gender updation document uploaded Caste/Category updation document uploaded |             |                      |             |                                                                                                    |         |                         |                          |                                                                                                    |                           |            |                |                             |
|                                                          | Salara                                                                                                    |             |                      |             |                                                                                                    |         |                         |                          |                                                                                                    |                           |            |                |                             |

### 2. Schedule Hearing for the Appeal Applications

Below screen will be displayed in the login of Appellate Authority. List of all appeal applications will be displayed, out of which user can select the appeal application and assign the hearing date and time.

| Select App                                 | beal Applications                 |                                         | Select Date and Time           |
|--------------------------------------------|-----------------------------------|-----------------------------------------|--------------------------------|
| राजस्थान सरकार                             |                                   |                                         | जन-आधा                         |
| Welcome : SuperAdmin                       | Logged in Time:Aug 8, 2022 9:00:2 | 23 PM                                   | Go Back Change Password Logout |
| Time Slot Screen                           |                                   |                                         |                                |
| दिनांक/समय:                                | 17-Aug-2022                       | 03:00 PM                                | Submit                         |
| Select                                     | Appeal Id                         | Jan Aadhar Id                           | Name                           |
|                                            | 100215                            | 0000-1111-66447                         | Click on Submit Button         |
|                                            |                                   |                                         |                                |
| Imal                                       |                                   | Are You Sure ? You Want To Save Slot !! |                                |
| स्टिकेन<br>संस्थाने उटले<br>राजस्थाल अरसार |                                   |                                         | ok Cancel जन-आधा               |
| Welcome : SuperAdmin                       | Logged in Time:Aug 8, 2022 9:00:2 | 23 Pm                                   | Go Back Change Password Logout |
| Time Slot Screen                           |                                   |                                         |                                |
| दिनांक/समयः ा                              | 7-Aug-2022                        | 03:00 PM 👻                              | Submit                         |
| Select                                     | Appeal Id                         | Jan Aadhar Id                           | Name                           |
|                                            | 100215                            | 0000-1111-66447                         | Confirm to allocate time slot  |

| and and             |                                    | Your Slot Record Save Successful !! | ОК                      | जन-आध                          |  |  |  |
|---------------------|------------------------------------|-------------------------------------|-------------------------|--------------------------------|--|--|--|
| elcome : SuperAdmin | Logged in Time:Aug 8, 2022 9:00:23 | PM                                  |                         | Go Back Change Password Logout |  |  |  |
| Time Slot Screen    |                                    |                                     |                         |                                |  |  |  |
| दिनांक/समयः         | 17-Aug-2022                        | 03:00 PM                            | Submit                  |                                |  |  |  |
| Select              | Appeal Id                          | Jan Aadhar Id                       | Name                    |                                |  |  |  |
|                     | 100215                             | 0000-1111-66447                     | Susheela                |                                |  |  |  |
|                     |                                    |                                     |                         |                                |  |  |  |
|                     |                                    | Slot w                              | ill be allocated to the | e selected applications        |  |  |  |

#### 3. Disposal of Appeal Applications

List of all appeals applications assigned with the hearing date and time will be displayed in the login of Appellate Authority for disposal. Appellate Authority will search the application through Appeal Application Id or through Jan Aadhaar Enrollment Id. Appellate Authority will verify the details and take decision for the approval/rejection for the disposal of appeal application.

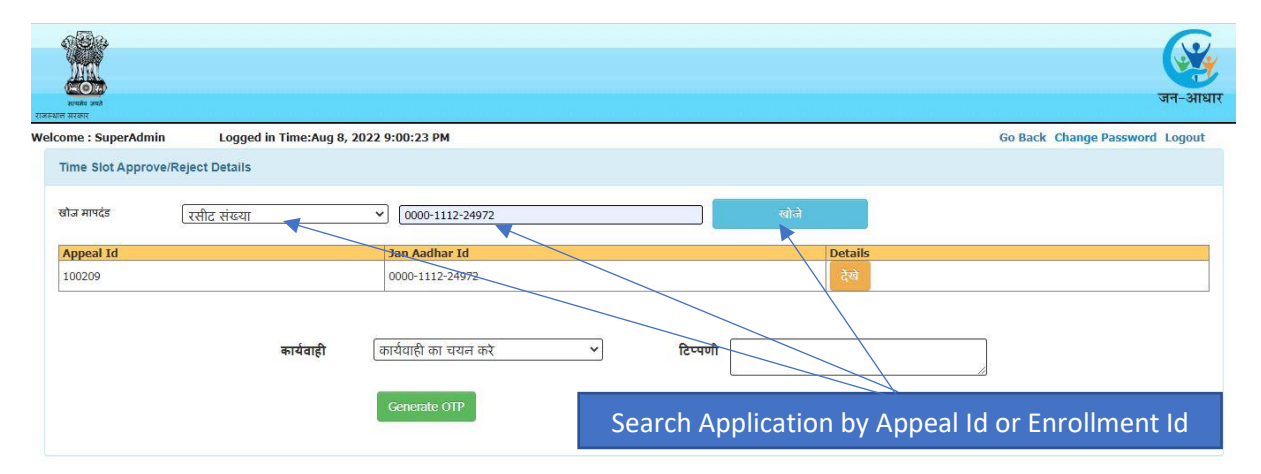

Click on View Button to see the appeal application details

|                    | 🔀 localhosts084/bhamashah/timeSlotApprovedRejectView?ackid=[object HTMLInputElement]&modeValue=viewLink&appealId=100209 - Google Chrome |             |                    |                   |               |            |       |             |
|--------------------|----------------------------------------------------------------------------------------------------|-------------|--------------------|-------------------|---------------|------------|-------|-------------|
| Int                | localhost:8084/bhamashah/timeSlotApprovedRejectView?ackId=[object%20HTMLInputElement]&modeValue=viewLink&appealId=100209                |             |                    |                   |               |            |       |             |
|                    | Time Slot Approve/Reject Details                                                                                                    |             |                    |                   |               |            |       |             |
| राजस्थान सरकार     | Name                                                                                                    | Field       | Old Value          | New \             | /alue         | Document   |       |             |
| Velcome : SuperAdr | Gulabchand                                                                                                    | DoB Change  | 14-Aug-1974        | 14-Aug            | -1974         | View       |       | vord Logout |
|                    | Sushila                                                                                                    | Name Change | Sushila / सुर्रोला | Sushila           | / सुशीला      | View       |       |             |
| Time Slot Appre    | Sushila                                                                                                    | Name Change | Sushila / सुशीले   | Sushila           | । सुशीला      | View       |       |             |
| ਬੀज ਸਾਸਵੰਡ         |                                                                                                    |             |                    |                   |               |            |       |             |
| Appeal Id          |                                                                                                    |             |                    |                   |               |            |       |             |
| 100209             |                                                                                                    |             |                    |                   |               |            |       |             |
|                    |                                                                                                    |             |                    |                   |               |            |       |             |
|                    |                                                                                                    |             |                    |                   |               |            |       |             |
|                    |                                                                                                    |             |                    |                   |               |            |       |             |
|                    |                                                                                                    |             |                    |                   |               |            |       |             |
|                    |                                                                                                    |             |                    |                   |               |            |       |             |
|                    |                                                                                                    |             |                    | $\langle \rangle$ |               |            |       |             |
|                    |                                                                                                    |             |                    |                   |               |            |       |             |
|                    |                                                                                                    |             |                    |                   |               |            |       |             |
| <u>.</u>           |                                                                                                    |             |                    |                   |               |            |       |             |
|                    |                                                                                                    |             |                    |                   |               |            |       |             |
|                    |                                                                                                    |             | Verify Subn        | nitted Det        | alls and Viev | v uploaded | Docui | ments       |

| Select Approve/Reject Option                                                                | Enter Approval/Rejection Remarks             |
|---------------------------------------------------------------------------------------------|----------------------------------------------|
| ि <u>कि</u> स्थित जन्म<br>राजस्थल स्था                                                      | जन-आधार                                      |
| Velcome : SuperAdmin Logged in Time:Aug 8, 2022 9:00:23 PM Time Slot Approve/Reject Details | Go Back Change Password Logout               |
| खोज मापदंड रसीट संख्या ✓ 0000-1112-24972                                                    | च खोल                                        |
| Appeal Id         Jan Aadhar Id           100209         0000-1112-24972                    | Details<br>हेवे                              |
| कार्यवाही Approved / स 💙 टिप्पणी OK                                                         |                                              |
| Generate OTP CTP was                                                                        | s sent please enter 1495 Verify And Submit   |
| Click on Generate OTP.                                                                      | Enter OTP Click on Verify OTP and            |
| OTP will be sent to the Mobile no.<br>Registered in SSO of the Appellate Authority          | Submit for disposal of<br>appeal application |